# Installation and Setting-Up Instructions

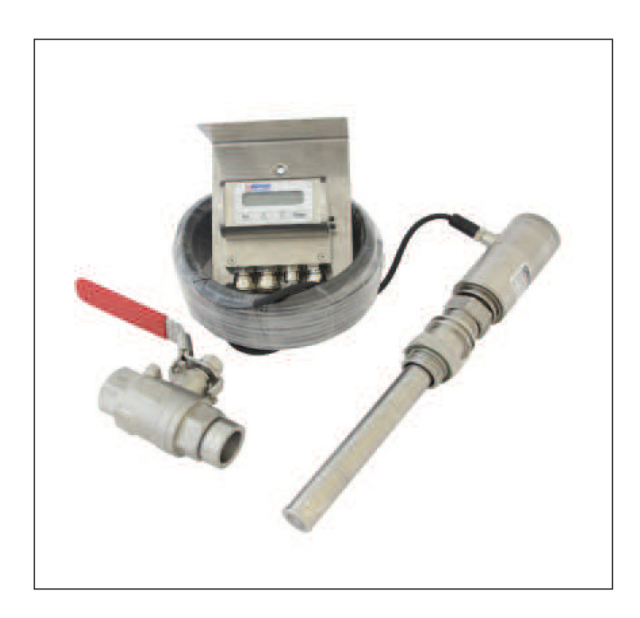

### Contents:

| <b>1.</b><br>1.1<br>1.2<br>1.3<br>1.4                            | <b>INSTALLATION</b><br>Mounting location<br>Installing the transmitter<br>Dimensions of the transmitter<br>Electrical connections                                               | s. 2<br>s. 3<br>s. 5<br>s. 6                                                  |
|------------------------------------------------------------------|----------------------------------------------------------------------------------------------------|-------------------------------------------------------------------------------|
| <b>2</b><br>2.1<br>2.2<br>2.3                                    | <b>SETTING-UP</b><br>Setting-up with Satron VoAdvisor Software<br>Setting-up with local switches<br>Setting-up with remote unit                                                 | s. 8<br>s. 8<br>s. 9                                                          |
| <b>3</b><br>3.1<br>3.2<br>3.3<br>3.4                             | USER GUIDE FOR MENUS<br>Configuration<br>New sample<br>Calibration<br>Diagnostics                                                                                               | s. 10<br>s. 12<br>s. 12<br>s. 13                                              |
| <b>4</b><br>4.1<br>4.2<br>4.3<br>4.4<br>4.5<br>4.6<br>4.7<br>4.8 | SETTINGS<br>Basic settings<br>Collect sample<br>Laboratory values<br>Start-Up calibration<br>1-point calibration<br>2-point calibration<br>Offset adjustment<br>Gain adjustment | s. 15<br>s. 15<br>s. 15<br>s. 16<br>s. 16<br>s. 16<br>s. 16<br>s. 17<br>s. 17 |
| +.9                                                              | Time and Date settinds                                                                                                    | S. 17                                                                         |

DOCUMENTS Technical Specifications: BCs220 Installation and Setting-Up Instructions: BCs220AV We reserve the right for technical modifications without prior notice. HART® is the registered trademark of Hart Communication Foundation. Hastelloy® is the registered trademark of Haynes International. Teflon® E.I. is the registered trademark du Pont de Nemours & Co. Viton® is the registered trademark DuPont Down Elastomer.

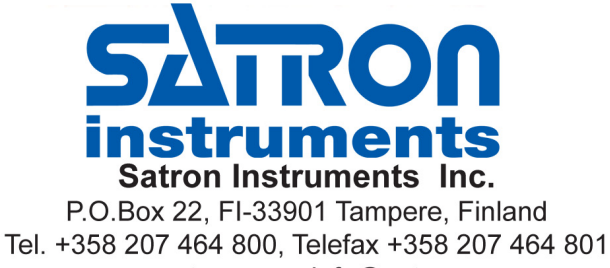

www.satron.com, info@satron.com

(2)

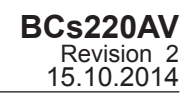

# **1. INSTALLATION**

## 1.1 Mounting location

Installation recommendations: Figure 1-1

- transmitters should be installed as a general rule turbulence flow.
- Recommended installation location 1
- An alternative mounting location

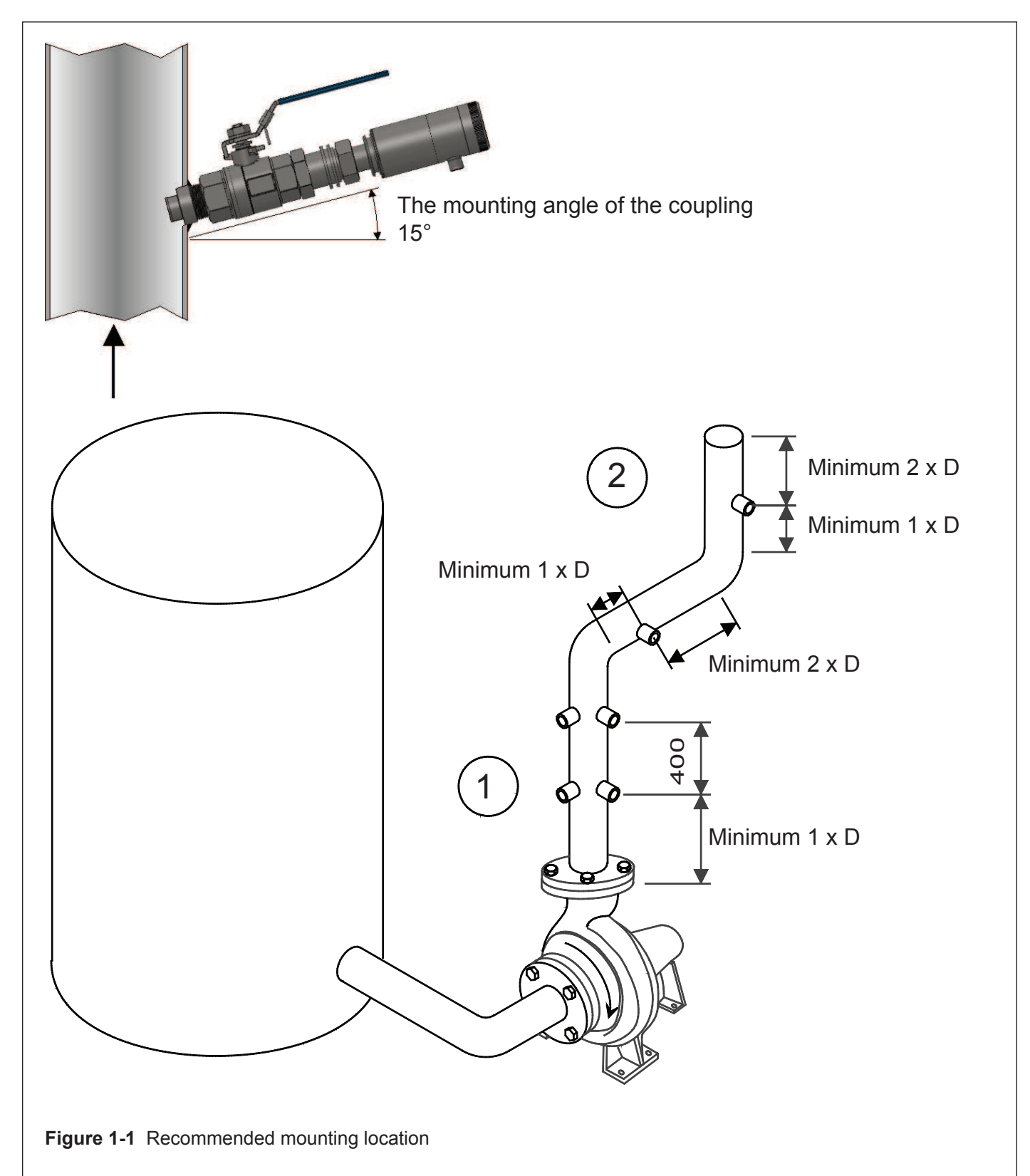

BCs220AV Revision 2 15.10.2014

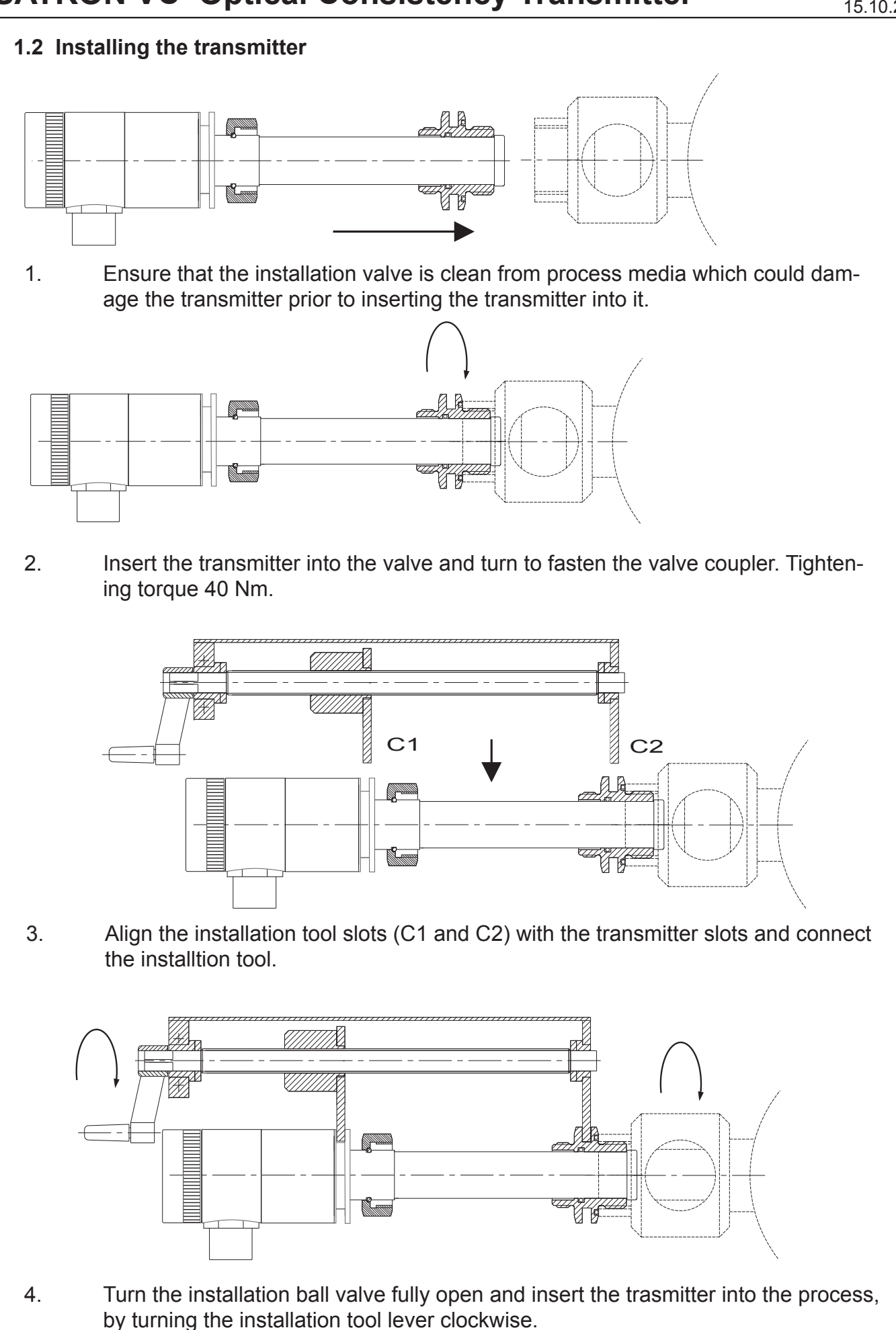

Figure 1-2a Mounting the transmitter on the coupling

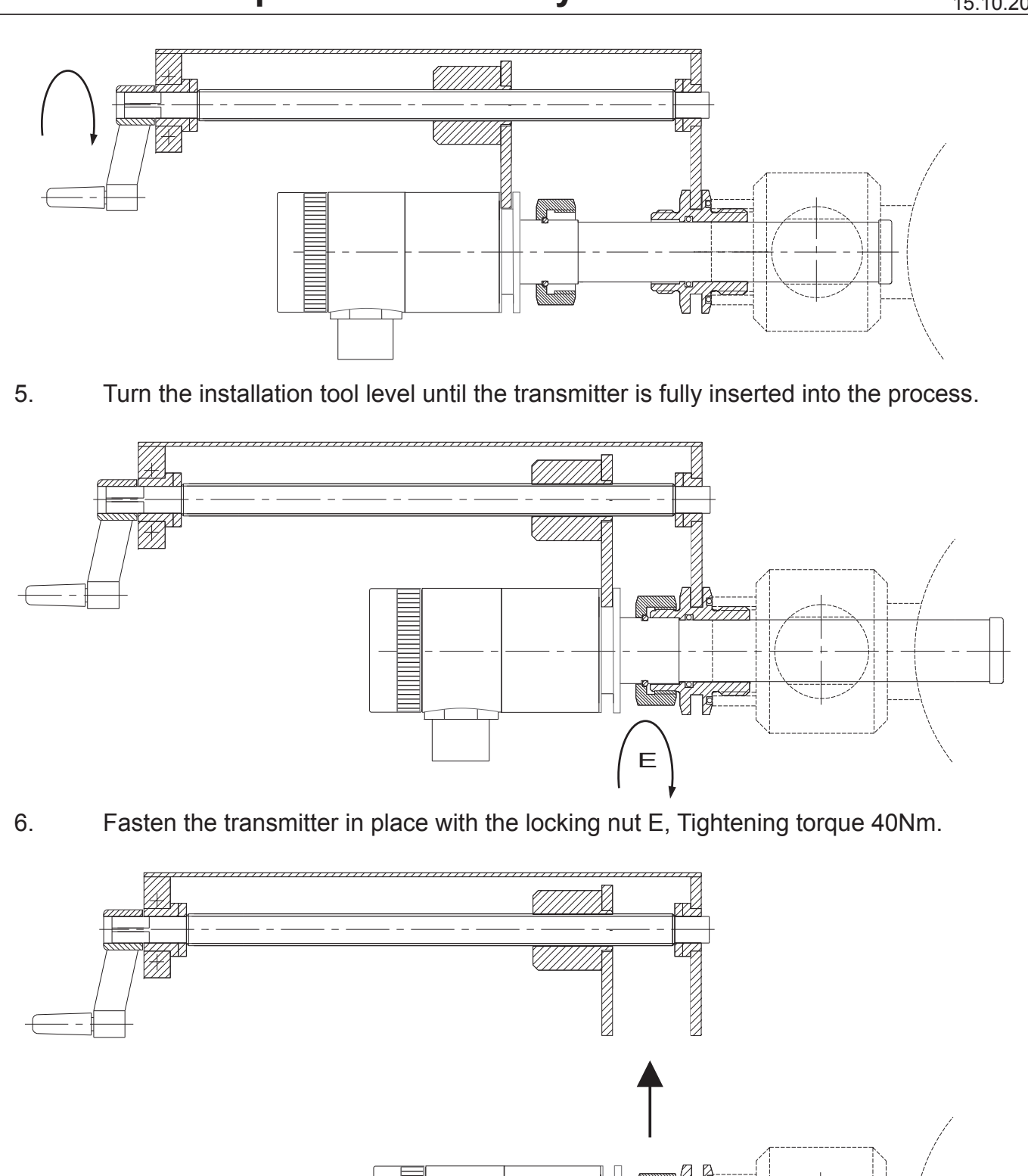

the transmitter.

Remove the installtion tool.

7.

8.

Figure 1-2b Mounting the transmitter on the coupling

To remove the transmitter from the process, reverse the steps shows for inserting

M

Ε

BCs220AV Revision 2 15.10.2014

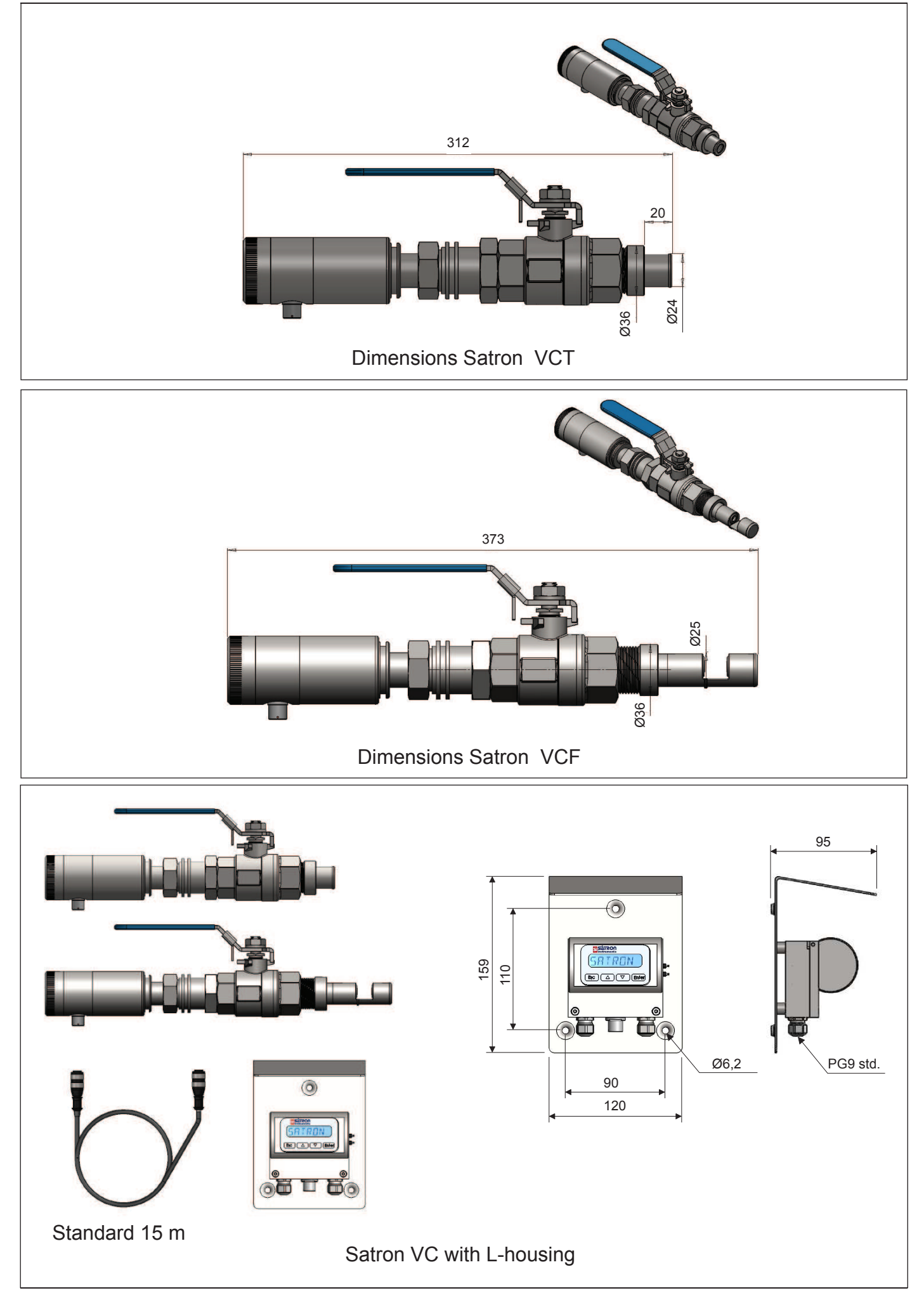

BCs220AV Revision 2 15.10.2014

# **1.2 Electrical connections**

Supply voltage and load of the transmitter according to the Figure 1-10.

We recommend shielded twisted-pair cable as signal cable.

The signal cable should not be installed near high-voltage cables, large motors or frequency converters.

The shield of the cable is grounded at the power supply end or according to the recommendations of the manufacturer of the used control system.

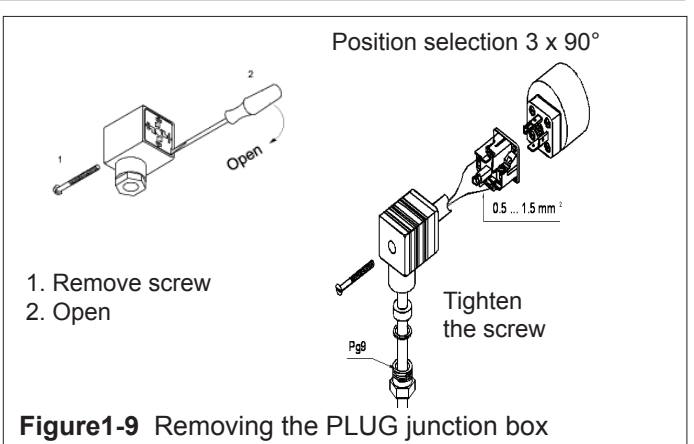

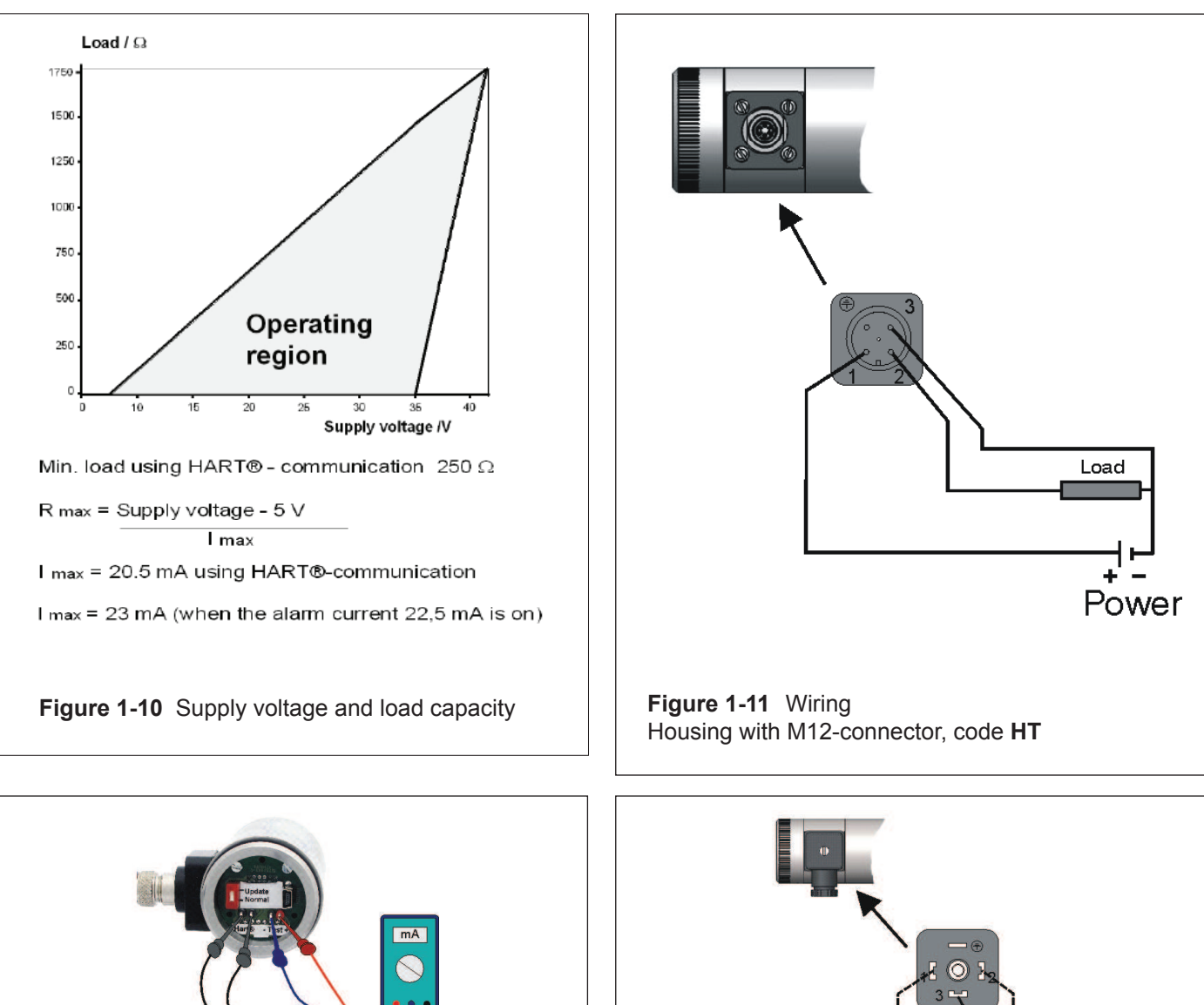

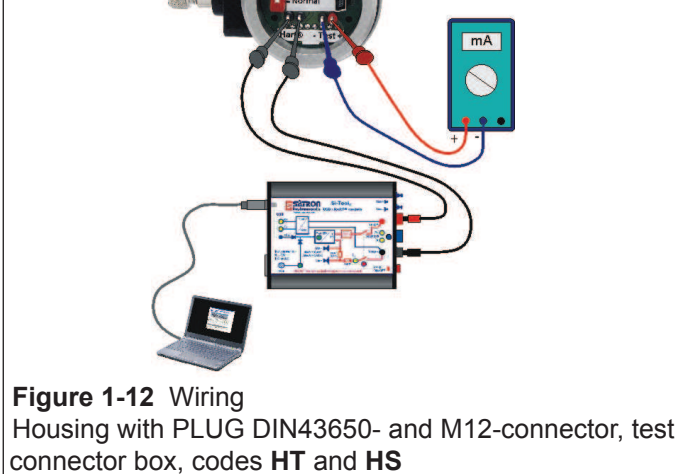

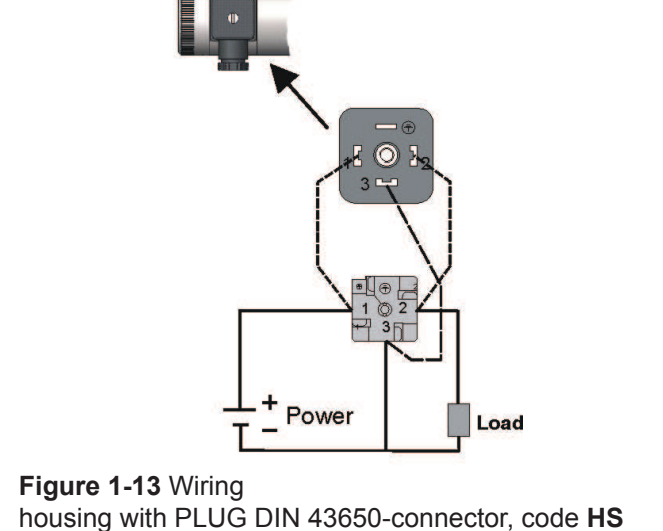

BCs220AV Revision 2 15.10.2014

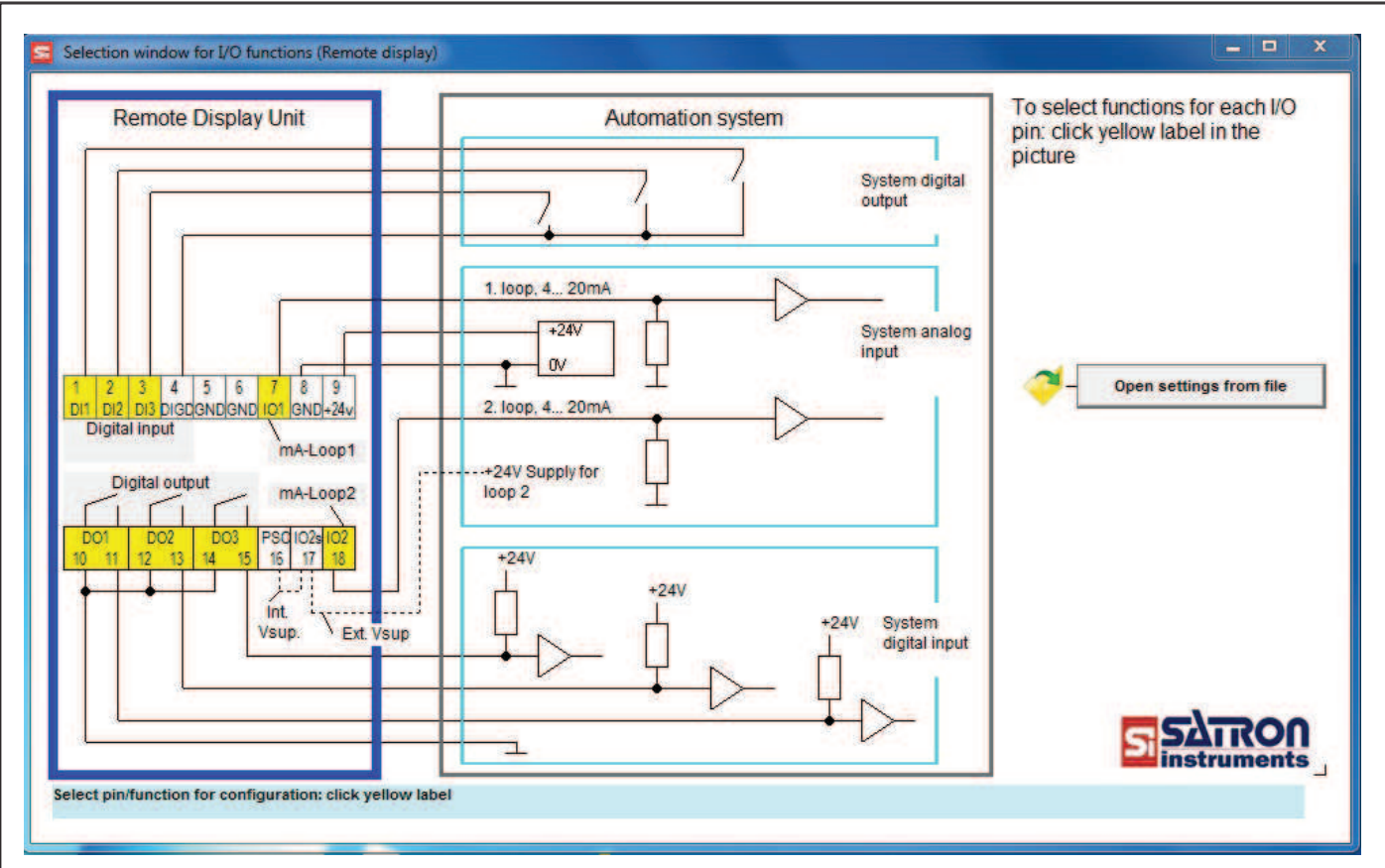

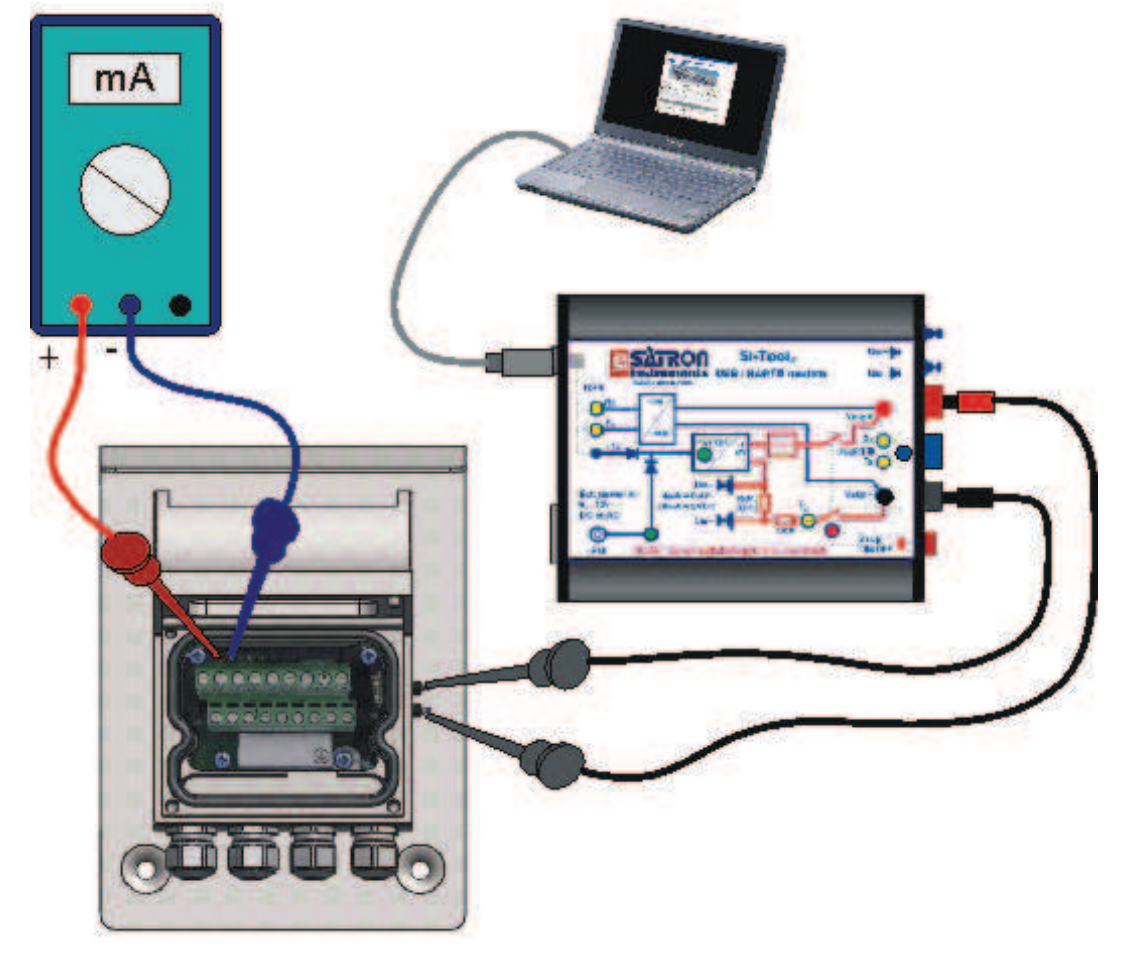

Figure 1-14 Wiring Remote electronics housing with display, code L

## 2 SETTING-UP

## 2.1 Setting-up with Satron VoAdvisor Software

When you want to have all the operations of the Smart transmitter, we recommend the use of Satron VoAdvisor Software program. Satron Instruments Inc. will deliver you the program and HART-modem (modem ordered separately).

| Menu Settings and t | cols Info        |             |                       |                      |                                                                                                    |
|---------------------|------------------|-------------|-----------------------|----------------------|----------------------------------------------------------------------------------------------------|
| S SATR              | On               |             |                       |                      |                                                                                                    |
| VoAd                | visor. configura | ation softv | vare for Satron Optic | al transmitters      |                                                                                                    |
| 1                   |                  |             |                       |                      |                                                                                                    |
|                     |                  | Can IV      | 15 Th                 |                      |                                                                                                    |
|                     |                  | EDDE .      | E                     |                      |                                                                                                    |
|                     |                  | 3           |                       |                      |                                                                                                    |
|                     |                  |             |                       | -                    |                                                                                                    |
|                     | Start HART       | Offline     | Oper                  | n Recorder file      |                                                                                                    |
|                     | communication    |             |                       |                      |                                                                                                    |
|                     |                  |             |                       |                      |                                                                                                    |
|                     |                  |             |                       |                      |                                                                                                    |
|                     |                  |             |                       |                      |                                                                                                    |
| Status:             | -                |             |                       |                      |                                                                                                    |
| Response            |                  |             |                       |                      |                                                                                                    |
|                     | -                | 1           |                       |                      | and the second second sec |
|                     | Program settings | User Into   | Firmware update       | Start SILogAdvisor   | Exit                                                                                                    |
| 4                   | version          | : 134       | Date: 2014-05-14      | Windows XP / VISTA / | Windows 7 / Windows 8                                                                                                    |
| <u> 27</u>          |                  | C SP107     |                       |                      |                                                                                                    |

### 2.2 Setting-up with local switches

The additional instruction of display menus is enclosed to this manual. See chapter 4

| <b>SATRON</b><br>instruments                                |
|-------------------------------------------------------------|
| RIVANCEI                                                    |
| $\boxed{Esc} \bigtriangleup \bigtriangledown \boxed{Enter}$ |

### Housing with display, code N

Keyboard :

Esc = Press Esc move back towards the top of the main menu.
 Use the UP arrow key to move up on the current menu level or to increase the selected parameter value.
 Use the DOWN arrow key to move down on the current menu level or to decrease the selected parameter value.

Enter = Press ENTER to move to a lower level in a menu or to accept a command or parameter valu

Figure 2-2 VC transmitter with display

## 2.3 Setting-up with remote unit.

The Satron VC transmitter remote unit can be provided with a wall box which is capable of having a 20m cable between the Sensing unit and the Display unit. Inside the Display unit is a terminal where up to 3 binary inputs, 3 relay outputs and 2 analog milliamp loops can be connected. All connections can be used simultaneously. The signal cable between the Display unit and Sensing unit should not be installed near high-voltage cables, large motors or frequency converters.

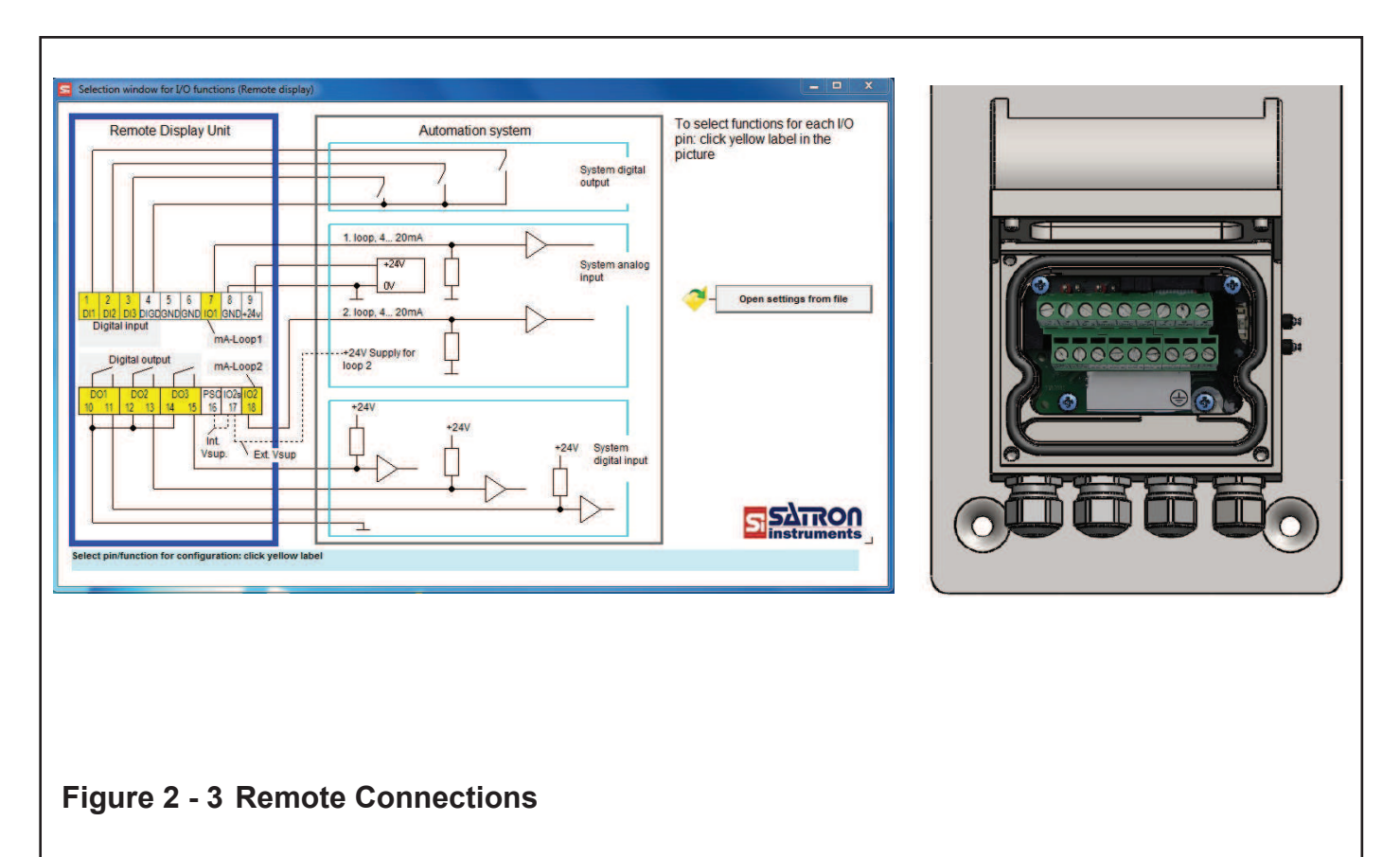

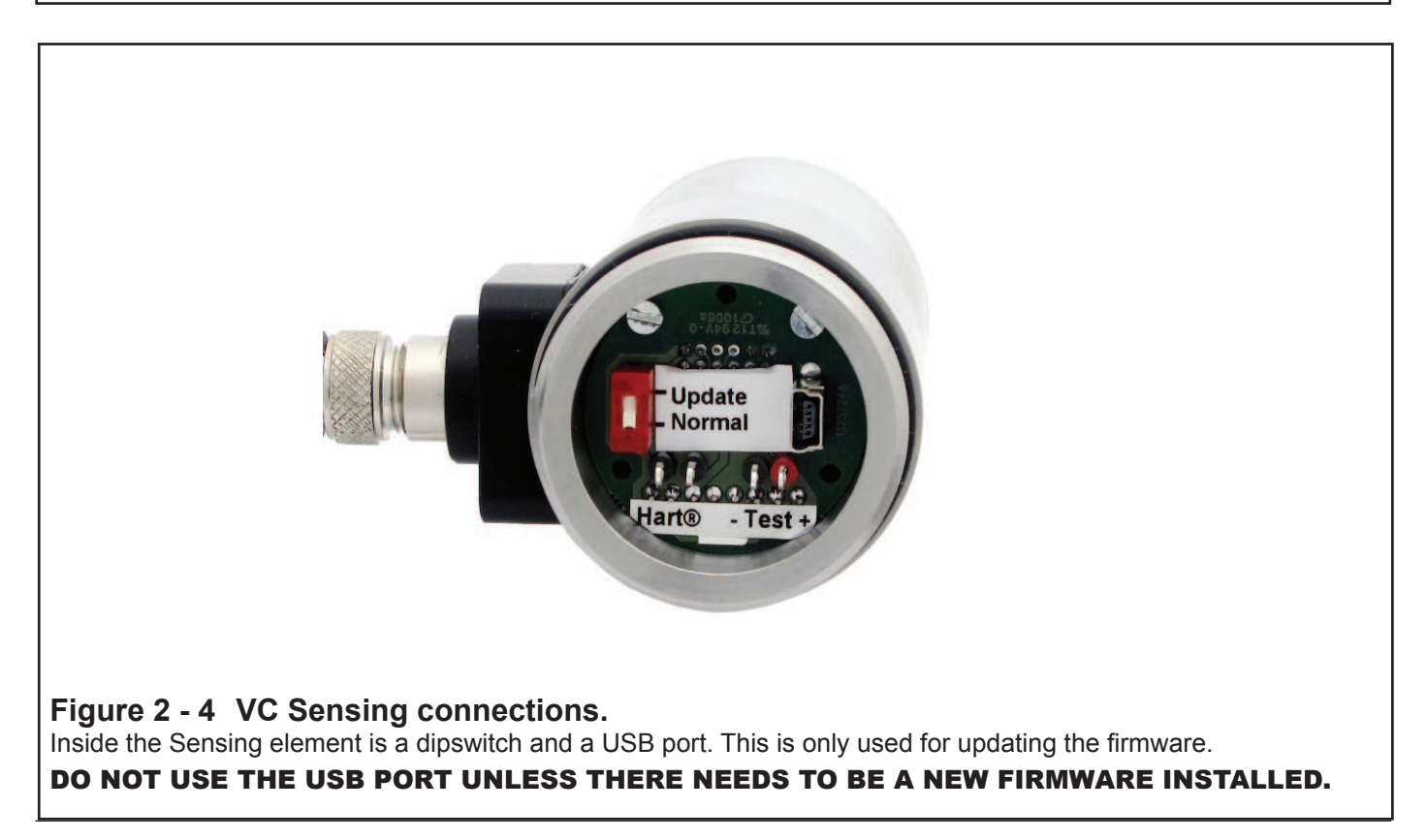

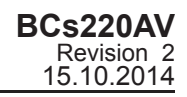

# 3. USER GUIDE FOR MENUS

The user interface for the series VO analyzers, housing option N, consists of display and operating keys. Among other things, the user interface allows you to set process variables in the desired units on the display and to configure the analyzer e.g. by setting the lower and upper range-values.

In addition, you can perform diagnostic routines and view device information through the user interface.

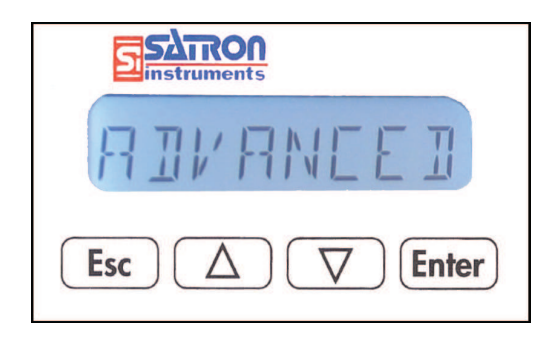

The 8-character liquid crystal display (LCD) with backlight allows you to display information with letters and numbers.

### **OPERATING KEYS:**

With the UP/DOWN arrow keys and the ENTER and ESC you can move in the menus.

### ENTER: Enter

Press ENTER to move to a lower level in a menu or to accept a command or parameter value.

#### I IP. $\left( \Delta \right)$

Use the UP arrow key to move up on the current menu level or to increase the selected parameter value.

### DOWN: $\nabla$

Use the DOWN arrow key to move down on the current menu level or to decrease the selected parameter value.

#### Esc FSC:

Press the ESC to move back towards the top of the main menu or cancel the current action.

## 3.0 MEASUREMENTS VALUES MENU:

When the analyzer is powered up, it immediately shows the MEASUREMENT VALUES.

### 188 %65

Use the UP/DOWN keys to move in the menu. The menu does not have any variables adjustable by the user.

Pressing DOWN shows you the following parameters in order.

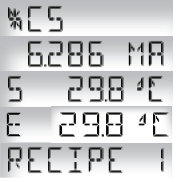

the user calibrated information (% Cs) the value of the first mA loop the temperature of the sensor head the temperature of the electronics RETTRE | active recipe name

Under the main menu are 6 submenus: Configuration, New Sample, Calibration, Diagnostics and Advanced. To enter these submenus press ESC for 3 seconds.

## 3.1 Configuration

EDNFIGUR The transmitter configuration settings

# RCP SEL REP SEL

Active recipe selection menu.

RECIPE 1 RECTPE

Recipe selected options RECIPE (1 ... 4).

The basic factory tuning is stored in the recipe 1. To perform a new calibration is recommended to use a new recipe.

### MAOUTPUT MROUTPUT

The current output (mA circuit) settings.

LRV | R! Lower range value (4 mA) URV URV

Upper range value (20 mA) DAMPING: DAMPING

Time constant, in seconds for output damping. The range is 0.000s to 60s. Set the value with the UP/DOWN keys and accept it with ENTER or press ESC if you do not want to change the value.

#### RI'ERRGE AVERAGE:

Time constant in Hz for averaging the output. The range is 1Hz to 50Hz. . Set the value with the UP/DOWN keys and accept it with ENTER or press ESC if you do not want to change the value.

RLARMIYE ALARMTYP: The alarm current (3,7 mA or 22,5 mA).

### SYSTEM CONFIGURATION SYSTEM CONFIGURATION

(configure parameters that have an effect on the system like

e.g. language and date.)

TAG: THE Tag code. You can enter free-format text one character at a time. When you select this option with ENTER the cursor will be at the left. Select characters with ENTER (to the right) and ESC (to the left). You can view the selectable characters one character at a time with the UP/ **DOWN** keys until the desired character is found. When the cursor is at the right edge you can go back to the SYSTCONF menu either by accepting the new tag code with **ENTER** or by pressing exiting without changing the tag code by pressing the ESC key when asked to accept your entry. Apostrophe indicates the cursor position; at point, however, the cursor will disappear. A great deal of special characters are available besides letters and numbes.

BCs220AV Revision 2 15.10.2014

## SETCLOCK: SETELDEK

Aika ja pvm(pp.kk.vvvv -hh.mm.ss) asetukset

## HART: HART

Tässä valikossa tehdään Multidrop-toiminnan asetukset. Multidrop-toiminnassa kaikkien multidropväylään asetettujen lähettimien lähtöviesti asettuu 4 mA:iin. Osoitteella 0 on käytössä 4...20 mA:n virtasilmukka, jolloin lähetin toimii normaalisti 4...20 mA signaalilla.

#### BISPLAY DISPLAY:

In this menu you can select the looks in which the display will be read.

BACKLGHT: Select the intensity of the backlighting from OFF, LOW, MEDIUM and HIGH.

ANGLE: lets you select the angle of the text. NORMAL: From left to right. Transmitter mounted horizontally with process connection directed to the right. ROTATED: Rotates the text 180 degrees from NOR-MAL.

# PASSWORD: PASSWORD

From this menu you can set a password (0...999) for the analyzer. If a password has been specified, you cannot set any parameters or make any other settings on the analyzer unless you enter the correct ID number in this menu. Password is not in use when **PASSWORD** is 000 after reset. You enter the **PASSWORD** in the same way as TAG. PASSWORD will be on when you define a value between 1 and 999. If you forget password get on to Satron Instruments Inc.

### FACTORY:

FRETORY

Restore Factory settings. After entering this menu you will get a warning message that the configurations will be lost after this point. To cancel the procedure press ESC.

#### LANGUAGE LANGUAGE: Select the Display language. ENGLISH, FRENCH.

T UNIT

T UNIT: Selected the temperature unit from this menu. The unit can be Celsius (°C) or Fahrenheit (°F).

PV UNIT: PV UNIT Selected the unit for process value in the display from this menu. (mg/l, % CS ...)

LED CURR: LEI EURR (the LED intensity settings) Select the amount of current, which is used for LED (%)

## INFO INFO

You can select the device information menu from the Main Menu level with the ENTER key. Use the UP/DOWN keys to view these items. Press ESC key to return to the Main Menu level. You cannot change the data displyed in this menu.

# MANUFACTURER: MANUFETR

Manufacturer's name. (SATRON) Cannot be changed.

# DEVICE TYPE: JEV TYPE

The type code of device. Cannot be changed.

#### VERSION VERSION:

Version numbers of the transmitter's electronics and software. Press ENTER to select this item. Press ESC to exit. With the UP/DOWN keys you can select either CPU HW, CPU SW, ADC HW, ADC SW or MAN REV (manual revision) revision number or CPU ID-number from this submenu.

# ASSEMBLY NUMBER: R55M NUM

The analyzers assembly number. Press ENTER to select this item. Press ESC to exit. For instance, assembly number 0901 shows that the transmitter was made in week 01 of the year 2009.

## SERIAL NUMBER: SER NUM

Serial number. Cannot be changed.

#### NP TIME **OPERATION TIME:**

The value of the operation time save at 1 hour intervals. When the value of the counter is < 100 hours so value save 1- minute intervals. The value of the operation time counter on the display :

HH :MM :SS when the value of counter is <100 hours HHHH : MM when the value of counter is <100000 hours HHHHHHH when the value of counter is ≥100000 hours

#### I/O EONE I/O CONFIGURATION

Configure parameters that have an effect on the INPUT and OUTPUT relays (VC transmitters with N- and L-housing) Satron highly recommends the use of the software package VOadviser to alter these settings!

## I/0 1

Settings menu for input / output, I/O 1...3 (housing type N) or input PIN 1...3, output DOUT 1...3 and IO2 (housing type L)

## TYPE: TYPE

Select the function (housing type N) When "NONE" is selected in the I / O is turned off. To use the digital input to select DIN1. To use the digital outputs, select the DOUT1. To use the second current output configurable external input IO2 select EXT (only I / O 2). To use the second current outputs configurable to select IO2 (only I / O 3)

FUNETTON FUNCTION:

The digital input / output function settings

- HI LIMIT the digital output will change its state depending on the HI VALUE.
- LO LIMIT the digital output will change its state depending on the LO VALUE.

BCs220AV Revision 2 15.10.2014

| ERROR AL | the digital output will change its state when there is an error.                                                             |
|----------|----------------------------------------------------------------------------------------------------|
| WARNG AL | the digital output will change its state when there is a warning.                                                            |
| ERWNG AL | the digital output will change its state<br>when there is a error and/or warning                                             |
| HOLD     | when the digital input is ON the whole<br>unit will be in a hold until the input is<br>OFF.                                  |
| NONE     | no function.                                                                                                    |
| OFT ACKN | the digital input mode [ON] setting off a timer to overfeed.                                                                 |
| RECIPE+1 | digital input status [ON]                                                                                                    |
| RECIPE+2 | increase the number of active pre-                                                                                           |
|          | scription for one (RECIPE 1) or two (RECIPE 2) if the recipe is I / O SEL.                                                   |
| TRB ZERO | the digital input mode [ON] to reset the value of the consistency of the factory.                                            |
| DATA LOG | the digital input mode is [ON] storing<br>data logging is permitted if the DATA<br>LOG parameter is set to DIGITAL I /<br>O. |
| FLSH ON  | the digital input mode [ON] to set the flush mode to [ON].                                                                   |
| FLSH OFF | the digital input mode [ON] to set the flush mode [OFF].                                                                     |
| FLSH OVT | digital output is for flushing guidance.                                                                                     |

# SOURCE: SOURCE

Select the source to which the digital output will change its state.

PV is the process value selected by the user. (value which is behind "U" on the display). MA is the 1st current loop ST is the sensor temperature located 5 millimeter behind the optical lens RANGE-% this will show a 0 to 100 % value correlating to 4...20mA.

# ON DELAY: ON DELAY

On delays can be used to delay digital output state from OFF > ON transitions. The time can be selected in seconds in the range of 0...300s. By default the off delay is not used.

### OF DELAY: OF JELAY

Off delays can be used to delay digital output state from ON > OFF transitions. The time can be selected in seconds in the range of 0...300s. By default the off delay is not used.

## OF TIMER: DF TIMER

Overfeed timer limits the time that the digital output can be continuously in ON state.

The time can be selected in seconds in the range of 1...60000s. By default the overfeed timer is not used.

Note: overfeed timer does not function if digital output is overridden by HOLD function, when performing a I/O test in the DIAGNOST menu or with HART CPU Control/ DOOverride. IO2 SOURCE: ID2 SRC The source for 2 nd mA out (PV,ST, ET, ...).

IO2 LRV: IO2 LRV The lower range value for 2 nd mA out (4 mA).

IO2 URV: IO2 URV The upper range value for 2 nd mA out (20 mA).

IO2 DAMPING: ID2 JRMP The time constant for 2 nd mA out (0 ... 60 s).

# 3.2 NEW SAMPLE NEW SAMP

The new sample menu

START: START 7 Store a new sample to memory.

SAMPLE H<sub>2</sub>O: **SRMPLH2D** Restore the water point to memory.

## 3.3 CALIBRATION

The calibration menu.

RECIPE: RECIPE The settings for active recipe.

> OFFSET: DFF5ET The offset correction for calibration (default 0.0)

GAIN: 5미디어 for calibration (default 1.0)

# USER.PNTS: USER.PNTS

The number of points for multipoint calibration. POINT.CNT calibrated count the number of points 1 ... 16.

Their point of entry is given a number in either the keyboard (EDIT) or by saving the real-time measurement (SAMPLE).

Point out the value of the pair (user selectable unit) is given a number in the keypad.

See the section of this manual for an example of tuning to get more information on the complete re-calibration.

# USER MODE: USERMOJE

Select the method of interpolation between the points.

INTERPL Select a linear interpolation.

SPLINE Select the spline curve with interpola tion.

### TEXT: TEXT

Select the user name for the recipe.

SAMPLES: **SRMPLES** The history of the sample (10). Laboratory values input.

> SAMPLE 01: SRMPL 01 Upload a sample 1.

> SAMPLE 09: SRMPL 09 Upload a sample 9.

SAMPLE H<sub>2</sub>O: 5RMPLH20 The water value

CALIBRATE: **CRLIBRAT** Calibration with sample (1/2-point).

SAMPLE 01: SAMPL DI

SAMPLE 09: SAMPL 09

SAMPLE H<sub>2</sub>O: SRMPLH2D

The calibration list of suitable samples (samples recorded fed laboratory value).

CALIBRATION HISTORY: [RLI]RRT Transmitter calibration history.

01 20 13-

The date / time stamped list of calibrations.

## 3.4 DIAGNOSTICS DIRGNOST

(This submenu allows you to examine the transmitter's internal errors and faults, to set the transmitter to give out a fixed current, and to calibrate the transmitter.)

## STATUS: STATUS

Here you can display and reset accumulated errors one at a time. The text OK will be displayed if there are no errors. Possible error messages (alarm means a serious fault/error that also puts the current signal in fault status and makes the display blink).

Table 1, the content of error word 1, page 18.

## LOOPTEST: LOOPTEST

The transmitter can be set to give out a fixed current signal for testing the mA output. The first ENTER will switch the transmitter off from normal mode (AUTO OFF), the second ENTER will set it for 4 mA output, and the third ENTER for 20 mA output. The next ENTER after that will give default value 12 mA, which can be changed as desired with the UP/DOWN keys. The last ENTER will switch the transmitter back to normal mode (AUTO ON). The purpose of this test is to test the accuracy of the transmitter's current output with a reference meter. TRB TRIM: TRB TRIM The transmitter calibration factory units (FU).

TRB ZEROmeasurement of zeroCalibration of measurement by two pointsLRW.TRIMcalibration of the lower pointUPR.TRIMcalibration of the upper pointREMOVEdelete of calibration

SENSOR TEMPERATURE TRIM: 5T TRIM Sensor Temperature Trim. Here you are able to calibrate the temperature probe which is placed in the head of the analyzer. (Maximum by 10 degrees.)

# LOOP CALIBRATION: LOOPERL

Here you can calibrate the current signal given by the transmitter. The first ENTER will switch the transmitter off from normal mode (AUTO OFF). The next ENTER will make the transmitter give out a signal which it assumes to be 4 mA. Use the UP/DOWN keys to change this value in accordance with the reading on the reference meter. Then press ENTER for 20 mA output, which you must also set in accordance with the reference meter. Press ENTER to accept the new reading. Note: Use a sufficiently accurate reference meter.

## I/O TEST: I/O TEST

The digital inputs and outputs, as well as the power output of the second test. Income status is displayed on the screen and change the status of the outputs

HARDWARE: HARDWARE

| VOLTAGES | the voltage diagnostics          |
|----------|----------------------------------|
| I/O COMM | device I / O communication diag- |
|          | nostic diagnostics (only housing |
|          | type L)                          |
|          |                                  |

| LOG: | L06      |                                     |
|------|----------|-------------------------------------|
|      | ADD TXT  | text (8 characters) increase in the |
|      |          | event log                           |
|      | DATA LOG | data log mode:                      |
|      | CYCLIC   | continuous (default)                |
|      | DIC I/O  | selected with digital inputs        |
|      | OFF      | off                                 |
|      |          |                                     |

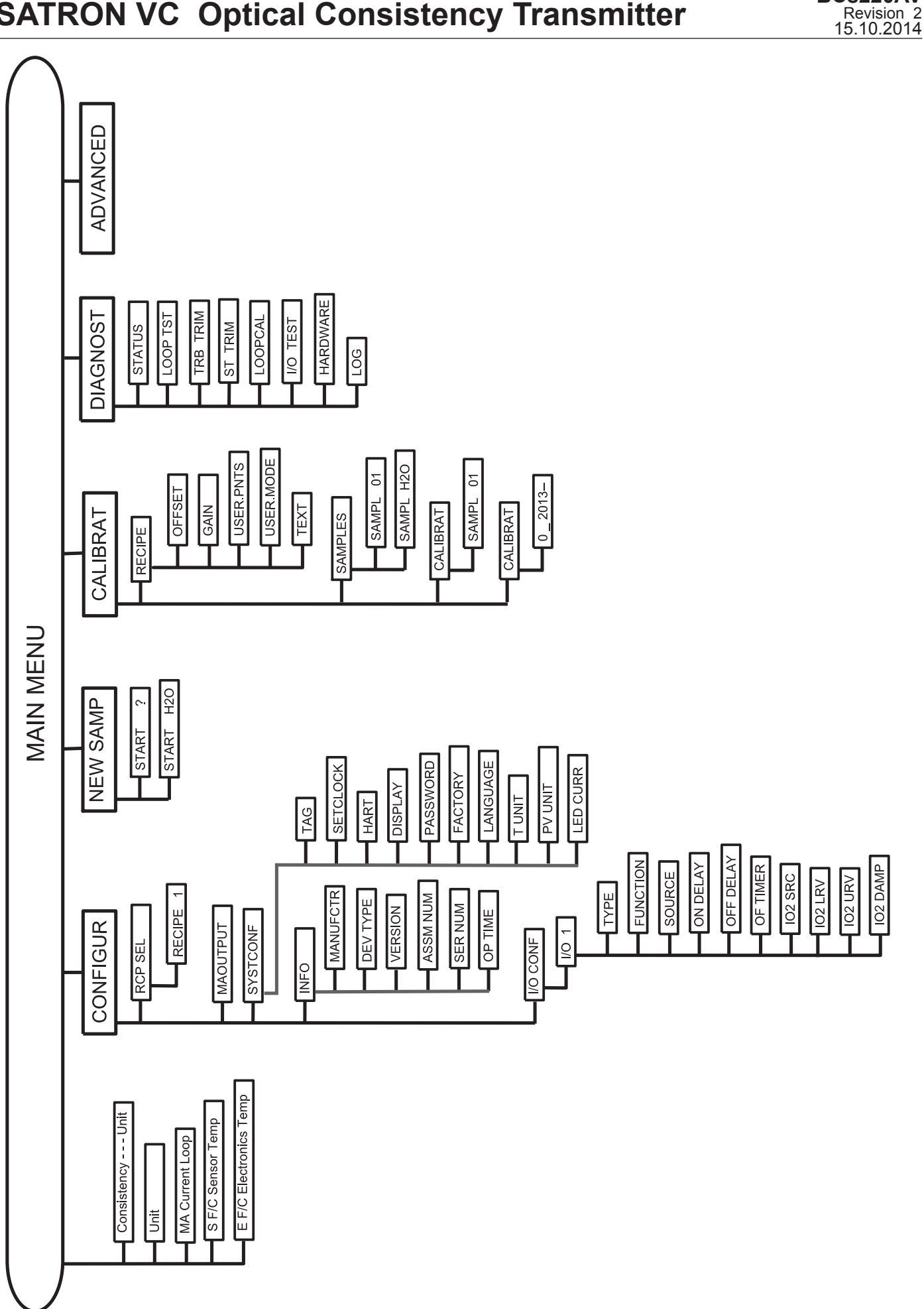

MAIN MENU

# **SATRON VC Optical Consistency Transmitter**

BCs220AV

| 4. SETTINGS<br>4.1 Basic settings                                                                                                    |                                                                                                    | Enter<br>RLARMTYP                                                                                                    | Press the ENTER-button to store the alarm current value.                                                                                                    |
|----------------------------------------------------------------------------------------------------|----------------------------------------------------------------------------------------------------|----------------------------------------------------------------------------------------------------|----------------------------------------------------------------------------------------------------|
| ្រារ ក្រោទ Press the ESC-                                                                                                    | button to enter the menu.                                                                                                    | Esc<br>Esc                                                                                                    | Press the ESC-button to return to the main measuring screen.                                                                                                    |
| EDNFIGUR Select CONFIC                                                                                                    | SURATION and press the                                                                                                    |                                                                                                    |                                                                                                    |
| REP SEL Press [♥]-butto<br>文 and press the E                                                                                                    | on and select MAOUTPUT                                                                                                    | 4.2 COII                                                                                                    | ect sample                                                                                                    |
| MROUTPUT                                                                                                    |                                                                                                    |                                                                                                    | Press the ESC-button to enter the menu.                                                                                                    |
| LRL Select LRV (mA<br>4mA) and press                                                                                                    | A-output lower range value the ENTER-button.                                                                                                    |                                                                                                    | Pross the [V] button and select NEW                                                                                                    |
| □□□□□□□□□□□□□□□□□□□□□□□□□□□□□□□□□□□□□                                                                                                    | cimal separator with the ess the ENTER-button.                                                                                                    | NEW SAMP                                                                                                    | SAMPLE and press the ENTER-button.                                                                                                    |
| 20000000 Insert lower ran<br>[♥][▲] and pr                                                                                                    | ge value (4 mA) with the<br>ess ENTER-button, until<br>reaches the right end of                                                                                                    | Enter                                                                                                    | Press the ENTER-button and activate sampling.                                                                                                    |
| Enter display.<br>□<br>□<br>□<br>□<br>□<br>□<br>□<br>□<br>□<br>□<br>□<br>□<br>□                                                                                                    | putton to store the lower                                                                                                    |                                                                                                    | The screen will blink SAMPLING text dur-<br>ing sampling process. Press the ENTER-<br>button when sample has been taken to<br>end sampling.                                                                                                    |
| LRI∕ Press the [V]-t<br>(mA-output upp<br>press ENTER-t                                                                                                    | outton and select URV<br>er range value 20mA) and<br>putton.                                                                                                    | SRIVE<br>Enter<br>SRMPL 01                                                                                                    | The sampling time stamp, average<br>and min and max cs-values during the<br>sampling process are shown on display.<br>Press the ENTER-button to store the<br>sample or press ESC to cancel.                                                                                                    |
| URV                                                                                                    |                                                                                                    |                                                                                                    |                                                                                                    |
| Enter Place the decin                                                                                                    | hal separator with s and press ENTER-                                                                                                    | 4.3 Lab                                                                                                    | oratory values                                                                                                    |
| Enter<br>Place the decin<br>Place the decin<br>[▼][▲]-button<br>button.<br>Insert upper rar<br>the [▼][▲] and<br>upper separato<br>display.                                                                                                    | hal separator with<br>s and press ENTER-<br>nge value (20 mA) with<br>d ENTER-buttons, until<br>r reaches the right end of                                                                                                    | 4.3 Labo                                                                                                    | Press the ESC-button to enter the menu.                                                                                                    |
| Enter<br>Place the decin<br>Place the decin<br>[▼][▲]-buttons<br>button.<br>Insert upper rar<br>the [▼][▲] and<br>upper separato<br>display.<br>Enter<br>Enter<br>Place the decin                                                                                                    | hal separator with<br>s and press ENTER-<br>nge value (20 mA) with<br>d ENTER-buttons, until<br>r reaches the right end of                                                                                                    | 4.3 Labo<br>100 %CS<br>ES<br>EONFIGUR<br>V<br>NEW SRMP<br>V                                                                                                    | Press the ESC-button to enter the menu.<br>Press the [V]-button and select CALI-<br>BRATION and press the ENTER-button.                                                                                                    |
| Enter       Place the decin         Immer       Immer         Immer       Immer         Immer       Immer         Immer       Immer         Immer       Immer         Immer       Immer         Immer       Immer         Immer       Immer         Immer       Immer         Immer       Immer         Immer       Immer         Immer       Press ENTER-transport         Immer       Press the IV Immer                                                                                                    | hal separator with<br>s and press ENTER-<br>nge value (20 mA) with<br>d ENTER-buttons, until<br>r reaches the right end of<br>putton to store the upper<br>mA-output.                                                                                                    | 4.3 Labo                                                                                                    | Press the ESC-button to enter the menu.<br>Press the [♥]-button and select CALI-<br>BRATION and press the ENTER-button.<br>Press the [♥]-button and select SAM-<br>PLES and press the ENTER-button.                                                                                                    |
| Enter       Place the decin         Image: Sector Sector Sect | hal separator with<br>s and press ENTER-<br>inge value (20 mA) with<br>d ENTER-buttons, until<br>r reaches the right end of<br>putton to store the upper<br>mA-output.                                                                                                    | 4.3 Labo                                                                                                    | Press the ESC-button to enter the menu.<br>Press the ESC-button and select CALI-<br>BRATION and press the ENTER-button.<br>Press the [♥]-button and select SAM-<br>PLES and press the ENTER-button.<br>Select with the [♥] [▲]-buttons the<br>desired sample point to which labora-<br>tory value will be inserted and press the<br>ENTER-button                                                                                                    |
| Enter       Place the decin         Image: Second second seco | hal separator with<br>s and press ENTER-<br>inge value (20 mA) with<br>d ENTER-buttons, until<br>r reaches the right end of<br>button to store the upper<br>mA-output.<br>button and select DAMP-<br>tant for mA-output damp-<br>the ENTER-button.<br>Instant with the<br>and press the ENTER-                                                                            | 4.3 Labo<br>100 %CS<br>Esc<br>CONFIGUR<br>V<br>NEW SAMP<br>V<br>I<br>CRLIBRAT<br>Enter<br>RECIPE<br>SAMPLES<br>Enter<br>SAMPLES<br>Enter<br>SAMPL 0 1<br>V   Enter<br>DODODOD                                                                                                    | Press the ESC-button to enter the menu.<br>Press the ESC-button to enter the menu.<br>Press the [♥]-button and select CALI-<br>BRATION and press the ENTER-button.<br>Press the [♥]-button and select SAM-<br>PLES and press the ENTER-button.<br>Select with the [♥] [▲]-buttons the<br>desired sample point to which labora-<br>tory value will be inserted and press the<br>ENTER-button.<br>Place the decimal separator with<br>[♥] [▲]-buttons and press the ENTER-<br>button.                                                                                                    |
| Enter       Place the decin         Immer       Place the decin         Immer       Immer         Immer       Insert upper ran         Immer       Insert upper ran         Immer       Insert upper ran         Immer       Insert upper ran         Immer       Insert upper ran         Immer       Press ENTER-H         Immer       Press ENTER-H         Immer       Press the [V]-H         Immer       Press the [V]-H         Immer       Set the time con         Immer       Set the time con         Immer       Press the ENTE         Immer       Press the ENTE         Immer       Press the ENTE         Immer       Press the ENTE         Immer       Press the ENTE         Immer       Press the ENTE         Immer       Press the ENTE         Immer       Press the ENTE         Immer       Press the ENTE                                                                                                    | Anal separator with<br>s and press ENTER-<br>inge value (20 mA) with<br>d ENTER-buttons, until<br>r reaches the right end of<br>outton to store the upper<br>mA-output.<br>outton and select DAMP-<br>tant for mA-output damp-<br>the ENTER-button.<br>Instant with the<br>and press the ENTER-<br>ER-button to store the time<br>to and select ALARMITYR                 | 4.3 Labo<br>Esc<br>EONFIGUR<br>SRMP<br>CALIBRAT<br>Enter<br>RECIPE<br>SRMPLES<br>Enter<br>SRMPL 0 1<br>CALES<br>Enter<br>SRMPL 0 1<br>CALES<br>Enter<br>CALES<br>Enter | Press the ESC-button to enter the menu.<br>Press the ESC-button to enter the menu.<br>Press the [♥]-button and select CALI-<br>BRATION and press the ENTER-button.<br>Press the [♥]-button and select SAM-<br>PLES and press the ENTER-button.<br>Select with the [♥] [▲]-buttons the<br>desired sample point to which labora-<br>tory value will be inserted and press the<br>ENTER-button.<br>Place the decimal separator with<br>[♥] [▲]-buttons and press the ENTER-<br>button.<br>Insert the laboratory value with the [♥]<br>[▲] and the ENTER-buttons and press<br>the ENTER-button until upper separator<br>proceed to the display.                                  |
| Enter       Place the decin         Immer       Immer         Immer       Immer         Immer       Insert upper ran         Immer       Insert upper ran         Immer       Insert upper ran         Immer       Insert upper ran         Immer       Insert upper ran         Immer       Press ENTER-t         Immer       Press ENTER-t         Immer       Press the [V]-t         Immer       Press the [V]-t         Immer       Press the [V]-t         Immer       Set the time con         Immer       Set the time con         Immer       Press the ENTE         Immer       Press the ENTE         Immer       Press the ENTE         Immer       Press the ENTE         Immer       Press [V]-button         Immer       Press [V]-button                                                                                                    | Anal separator with<br>s and press ENTER-<br>ange value (20 mA) with<br>d ENTER-buttons, until<br>r reaches the right end of<br>outton to store the upper<br>mA-output.<br>button and select DAMP-<br>tant for mA-output damp-<br>the ENTER-button.<br>Instant with the<br>and press the ENTER-<br>ER-button to store the time<br>to and select ALARMTYP<br>ENTER-button. | 4.3 Labo<br>Esc<br>EDNFIGUR<br>V<br>NEW SRMP<br>V<br>RECIPE<br>SRMPL 0<br>Enter<br>SRMPL 0<br>Enter<br>SRMPL 0<br>Enter<br>1220000<br>Enter<br>1220000<br>Enter<br>1220000                                                                                                    | Press the ESC-button to enter the menu.<br>Press the ESC-button and select CALI-<br>BRATION and press the ENTER-button.<br>Press the [♥]-button and select SAM-<br>PLES and press the ENTER-button.<br>Select with the [♥] [▲]-buttons the<br>desired sample point to which labora-<br>tory value will be inserted and press the<br>ENTER-button.<br>Place the decimal separator with<br>[♥] [▲]-buttons and press the ENTER-<br>button.<br>Insert the laboratory value with the [♥]<br>[▲] and the ENTER-buttons and press<br>the ENTER-button until upper separator<br>reaches the right end of display.<br>Press the ESC-button to return to the<br>main measuring screen |

#### 4.4 Start-up calibration

2-point calibration with water and one sample point

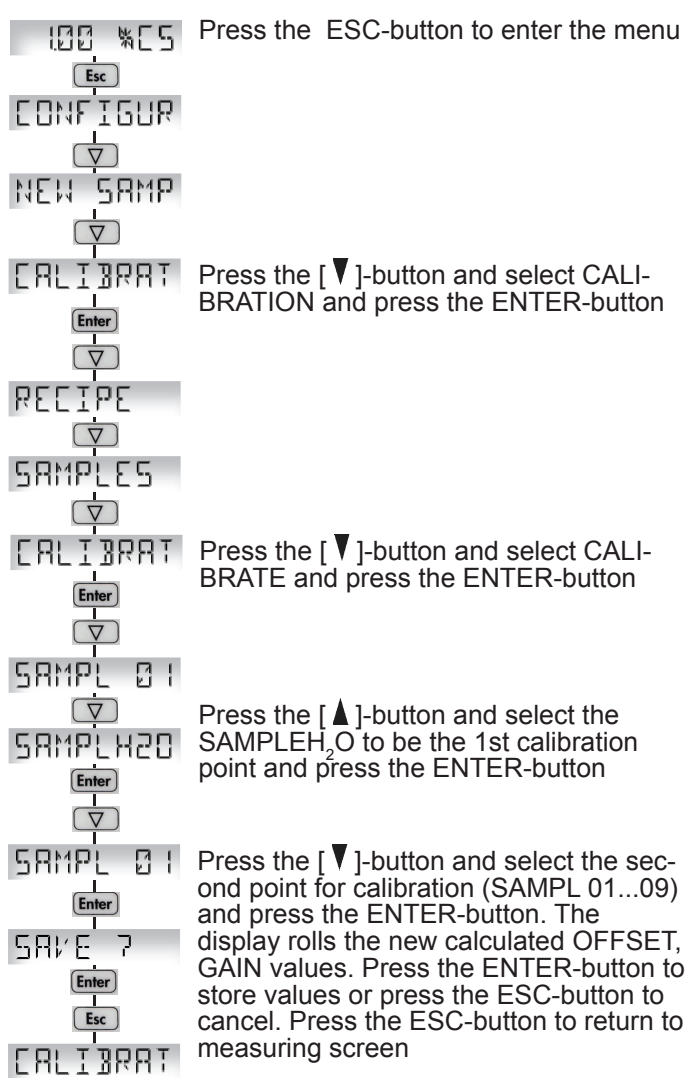

#### **1-Point calibration** 4.5

| 100 ×CS             | Press the ESC-button to enter the menu |
|---------------------|----------------------------------------|
|                     |                                        |
| ▼<br>NEW SRMP       |                                        |
|                     | Press [ 1-button and select CALIBRA-   |
|                     | TION and press the ENTER-button        |
| 24I33               |                                        |
|                     |                                        |
|                     | Press the [ ] -button and select CAL - |
|                     | BRATE and press ENTER-button           |
| $\overline{\nabla}$ |                                        |

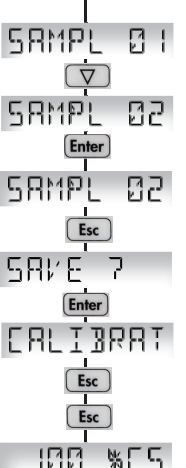

Press the [V]-button and select the sample point (SAMPL 01...09) for 1-point calibration and press the ENTER-button.

Press the ESC-button (1-point calibra-tion, no second point). The display rolls the new calculated OFFSET, GAIN values. Press the ENTER-button to store or the ESC-button to cancel. Press the ESC-button to return to the main measuring screen.

#### \$5 188

#### 2-Point calibration 4.6

2-point calibration with two sample points

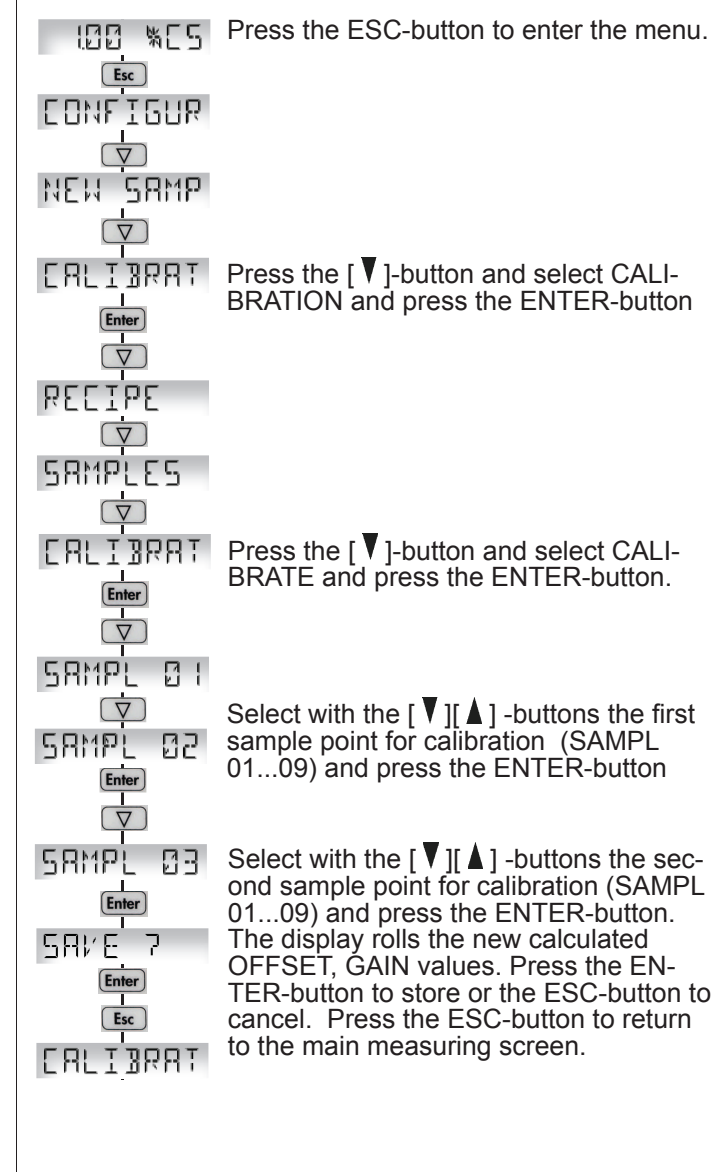

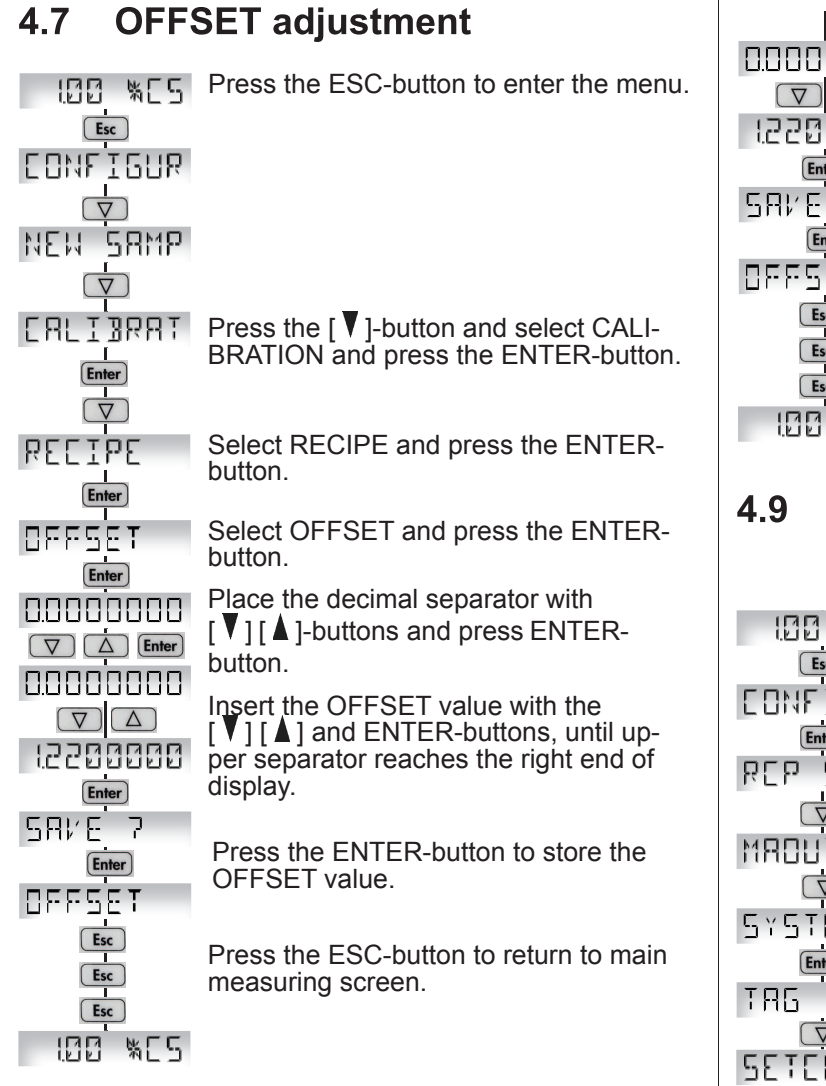

# 4.8 GAIN adjustment

|                        | Press the ESC-button to enter the menu.                          |
|------------------------|------------------------------------------------------------------|
| CONFIGUR               |                                                                  |
| NEW SAWP               |                                                                  |
|                        | Prose the [V] button and select CALL                             |
| LILIJIII<br>I<br>Enter | BRATION and press the ENTER-button.                              |
| RELIBE                 | Select RECIPE and press the ENTER-                               |
| Enter                  | button.                                                          |
| OFFSET<br>(\$          |                                                                  |
| GRIN                   | Press the [V]-button and select GAIN and press the ENTER-button. |
|                        | Place the decimal separator with                                 |
|                        | $[V]$ $[\Delta]$ -buttons and press ENTER-<br>button.            |

|                                               | <ul> <li>Insert the GAIN value with the</li> <li>[♥] [▲] and ENTER-buttons, until upper separator reaches the right end of display.</li> <li>Press the ENTER-button to store the GAIN value.</li> <li>Press the ESC-button to return to main measuring screen.</li> </ul> |
|-----------------------------------------------|----------------------------------------------------------------------------------------------------|
| 4.9 TIME                                      | and DATE settings                                                                                                    |
|                                               | Press the ESC-button to enter the menu.                                                                                                    |
|                                               | Press the [♥]-button and select CON-<br>FIGURATION and press the ENTER-<br>button.                                                                                                    |
|                                               | Press the [ ▼ ]-button and select SYST-<br>CONF and press the ENTER-button.                                                                                                    |
|                                               | Press the [♥]-button and select SET-<br>CLOCK and press the ENTER-button.                                                                                                    |
| 0 10 12000<br>▼ △ Enter<br>170520 13<br>Enter | Insert date with the [♥] [▲] -buttons (dd.mm.yyyy), press the ENTER-button to move dd->mm->yyyy and press the ENTER-button.                                                                                                    |
|                                               | Insert time with the [♥] [▲] -buttons<br>(hh.mm.ss), press the ENTER-button<br>to move hh->mm->ss and press the<br>ENTER-button.                                                                                                    |
|                                               | Press the ESC-button to return to main measuring screen.                                                                                                    |
|                                               |                                                                                                    |

Table 1. The content of error word 1 (EW1=0...15)

| Bit | Error message | Description                                        |
|-----|---------------|----------------------------------------------------|
| 0   | TU ER         | Turbidity error                                    |
| 1   | ST ER         | Sensor temperature (ST) error                      |
| 2   | ET ER         | Electronics temperature (ET) error                 |
| 3   | RANGE ER      | Percentage of output under -10% or over 110% error |
| 4   | OUTSA WA      | Output current saturated                           |
| 5   | ADCR ER       | ADC converter runtime error                        |
| 6   |               |                                                    |
| 7   |               |                                                    |
| 8   | ADCS ER       | ADC converter startup error                        |
| 9   | EEPRR ER      | EEPROM checksum error                              |
| 10  | EEPRW ER      | EEPROM write error                                 |
| 11  | EECAL ER      | EEPROM calibration error                           |
| 12  | HART ER       | HART communication error                           |
| 13  | INTRN ER      | Internal system error                              |
| 14  | OFTMR WA      | Overfeed timer warning                             |
| 15  |               |                                                    |

An example how to decipher the error word:

"EW1=0018" means 0018 (hex) = 0000 0000 0001 1000 (bin). This means that error word bits 3 and 4 are raised, (Error messages: RANGE ER and OUTSA WA).

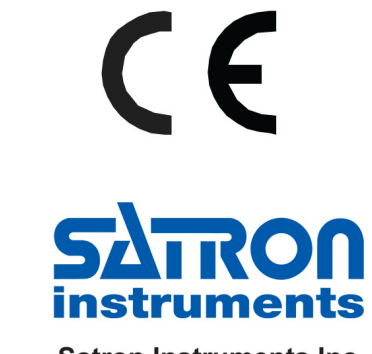

Satron Instruments Inc. www.satron.com P.O.Box 22, FI-33901 Tampere, Finland Tel. +358 207 464 800, Telefax +358 207 464 801